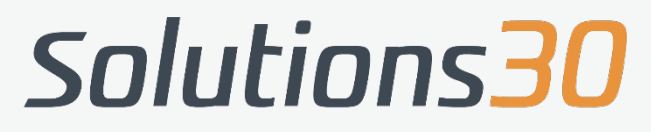

Solutions for New Technologies

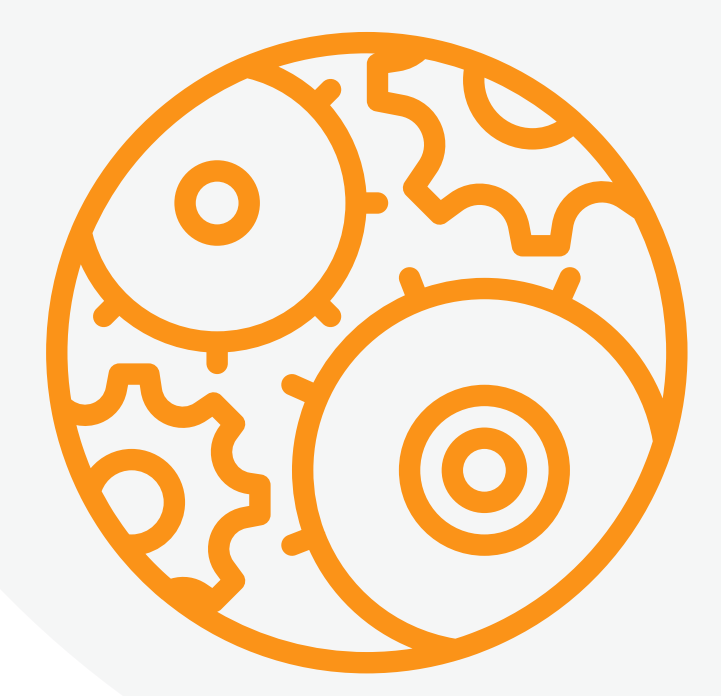

# Outlook EKSPORT POCZTY DO PLIKU PST

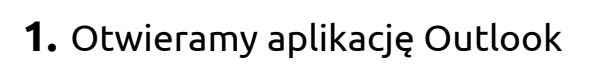

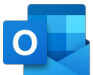

#### 2. Klikamy w zakładkę plik

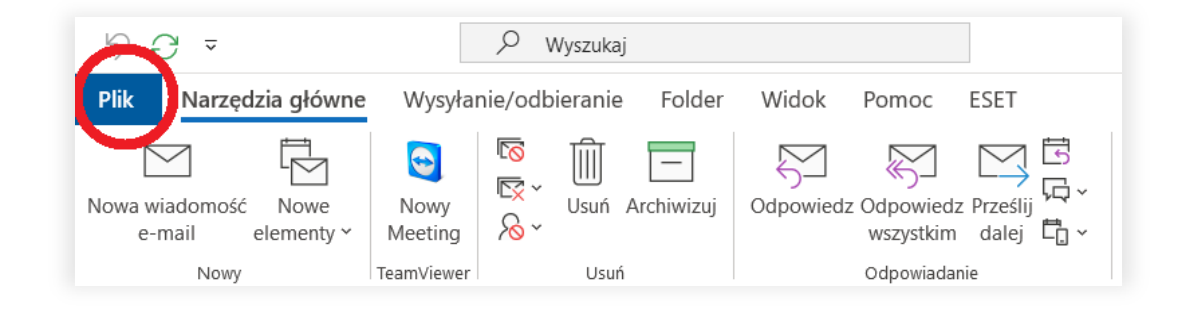

#### 3. Klikamy w zakładkę otwórz i eksportuj

| $\bigotimes$      |                              |                                                                                                    |
|-------------------|------------------------------|----------------------------------------------------------------------------------------------------|
| Informacje        | Otwórz                       |                                                                                                    |
| eksportuj         |                              | Otwórz kalendarz                                                                                       |
| Zapisz jako       | Otwórz kalendarz             | programie Outlook (ics, vcs).                                                                          |
| zapisz załączniki |                              |                                                                                                    |
| Drukuj            |                              | Otwórz plik danych                                                                                     |
| Konto             | Otwórz plik danych           | Umożliwia otwarcie pliku danych                                                                        |
| pakietu<br>Office | programa outlook             | programu Outlook (pst).                                                                                |
| Opinia            | $\leftarrow$                 | Importuj/eksportuj                                                                                     |
| Opcie             | Importuj/eksportuj           | Umoziiwia importowanie/eksportowanie<br>plików i ustawień.                                             |
| 7-1               |                              |                                                                                                    |
| Zakoncz           | Folder innego<br>użytkownika | Folder innego użytkownika<br>Umożliwia otwarcie folderu<br>udostępnionego przez innego<br>użytkownika. |
|                   |                              |                                                                                                    |

#### 4. Klikamy w "Importuj/eksportuj"

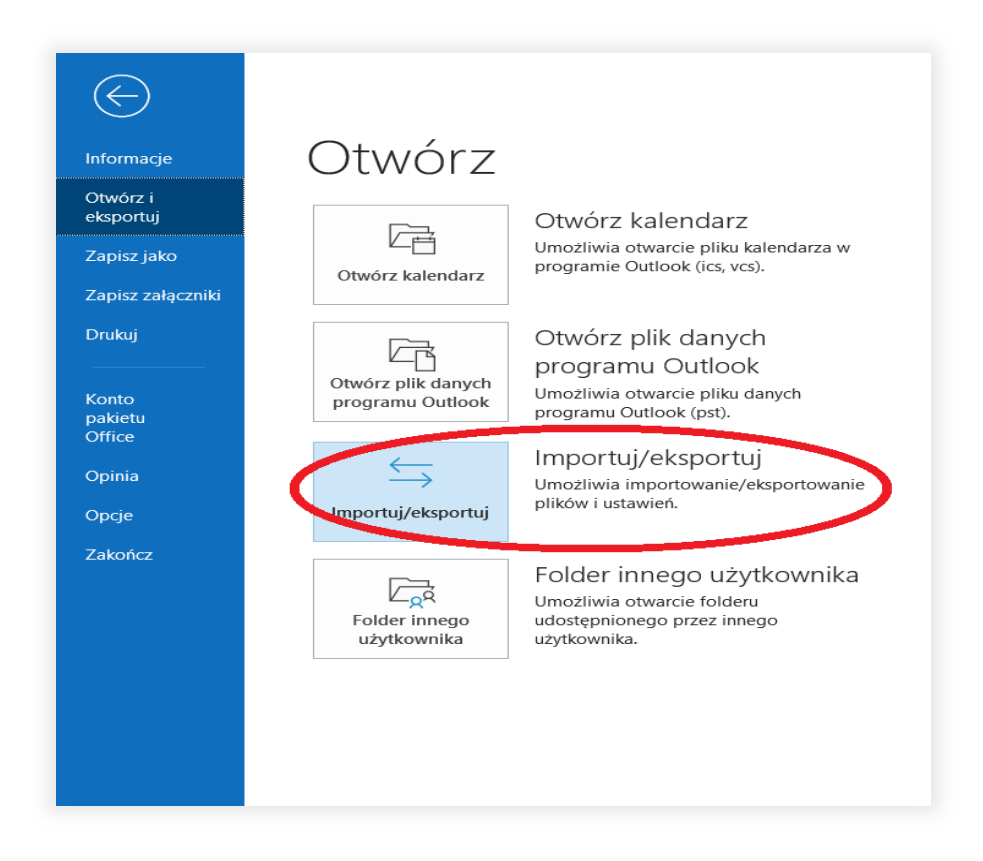

5. Z listy wybieramy "Eksport do pliku"

| Wybjerz akcie do wykonania:<br><b>Eksport do pliku</b><br>Import kanałów informacyjnych RSS do pliku OPML<br>Import kanałów informacyjnych RSS z listy wspólnych kanałów<br>Import kanałów informacyjnych RSS z pliku OPML<br>Import pliku iCalendar (.ics) lub vCalendar (.vcs)<br>Import pliku iCARD (.vcf) |
|----------------------------------------------------------------------------------------------------|
| Opis<br>Eksportowanie informacji z programu Outlook do<br>pliku w celu użycia w innych programach.                                                                                                    |
| <br>< Wstecz Dalej > Anuluj                                                                                                    |

# **6.** Następnie klikamy "Dalej"

| Kreator importu i eksp | ortu<br>Wybierz akcję do wykonania:<br>Eksport do pliku<br>Eksport kanałów informacyjnych RSS do pliku OPML                                                                                                    |
|------------------------|----------------------------------------------------------------------------------------------------|
|                        | Import kanałów informacyjnych RSS z listy wspólnych kanałów<br>Import kanałów informacyjnych RSS z pliku OPML<br>Import pliku iCalendar (.ics) lub vCalendar (.vcs)<br>Import pliku VCARD (.vcf)<br>Import z innego programu lub pliku |
|                        | Opis<br>Eksportowanie informacji z programu Outlook do<br>pliku w celu użycia w innych programach.                                                                                                    |
|                        | < Wstecz Dalej > Anuluj                                                                                                    |

7. Wybieramy "Plik danych programu Outlook (pst)"

| Eksportowanie do pliku |                                                        |
|------------------------|--------------------------------------------------------|
|                        | Utwórz plik typu<br>Plik danych programu Outlook (pst) |
|                        |                                                        |
|                        |                                                        |
|                        |                                                        |
|                        |                                                        |
|                        | < Wstecz Dalej > Anuluj                                |

# **8.** Następnie klikamy "Dalej"

| Eksportowanie do pliku |                                                                                            |
|------------------------|--------------------------------------------------------------------------------------------|
|                        | Utwórz plik typu:<br>Plik danych programu Outlook (pst)<br>Wartości oddzielone przecinkami |
|                        | < Wstecz ( Dalej > Anuluj                                                                  |

# 9. Wybieramy swoją skrzynkę imienną

| Eksportowanie pliku da | anych programu Outlook                                                                                                    | $\times$ |
|------------------------|----------------------------------------------------------------------------------------------------|----------|
|                        | Wybierz folder, z którego będą eksportowane dane                                                                                                    | e:       |
|                        | <ul> <li>E sd_pl@solutions30.com</li> <li>Foldery publiczne - norbert.kuzawski@solu</li> <li>Eoldeny publiczne - cd.pl@solutions30.com</li> <li>E norbert.kuzawski@solutions30.com</li> </ul> | n        |
|                        | >       Uwzględniaj podfoldery     Filtruj                                                                                                    | >        |
|                        | < Wstecz Dalej > Anuluj                                                                                                    |          |

#### **10.** Klikamy dalej

| Eksportowanie pliku da | nych programu Outlook                                                                                                    | $\times$ |
|------------------------|----------------------------------------------------------------------------------------------------|----------|
|                        | Wybierz folder, z którego będą eksportowane dane                                                                                                    | 2:       |
|                        | <ul> <li>Establishter</li> <li>Foldery publiczne - norbert.kuzawski@solu</li> <li>Foldery publiczne - sd_pl@solutions30.com</li> <li>Foldery publiczne - sd_pl@solutions30.com</li> </ul> | n        |
|                        | < >                                                                                                    | >        |
|                        | Uwzględniaj podfoldery Filtruj                                                                                                    |          |
|                        | < Wstecz Dalej > Anuluj                                                                                                    |          |

### **11.** Wybieramy "Przeglądaj..."

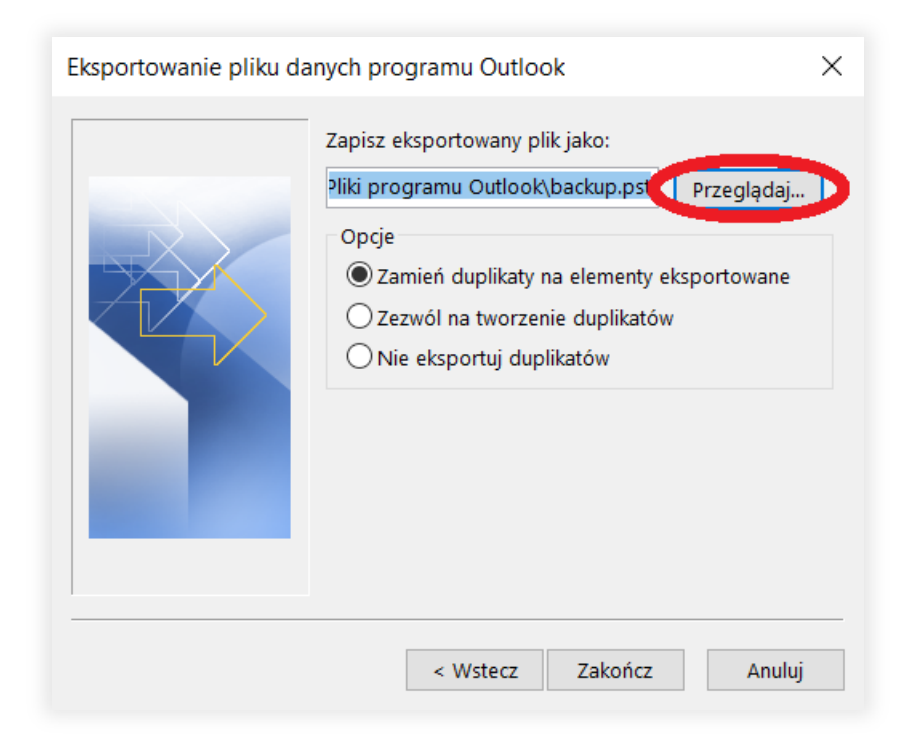

**12.** Zmieniamy nazwę pliku z "backup" na swoje imię i nazwisko np.: "jan.kowalski"

| of Wieranie plików danych programu Outlook                                           |                          |              |          |                 |              | ×                 |
|--------------------------------------------------------------------------------------|--------------------------|--------------|----------|-----------------|--------------|-------------------|
| $\leftarrow$ $\rightarrow$ $\checkmark$ $\uparrow$ $\blacksquare$ « S30W > Dokumenty | > Pliki programu Outlook | ~            | Ü        | 🔎 Przeszukaj: P | liki progran | nu <mark>O</mark> |
| Organizuj 🔹 Nowy folder                                                              |                          |              |          |                 | :<br>:<br>:  | ?                 |
| Muzyka ^ Nazwa                                                                       | ^                        | Data mody    | fikacji  | Тур             | R            | ozmiar            |
| of Microsoft Outlook                                                                 | Żadne elementy nie pas   | ują do kryte | eriów wy | yszukiwania.    |              |                   |
| 😥 Nextcloud                                                                          |                          |              |          |                 |              |                   |
| Documents                                                                            |                          |              |          |                 |              |                   |
| JT 👵                                                                                 |                          |              |          |                 |              |                   |
| Photos                                                                               |                          |              |          |                 |              |                   |
| OneDrive                                                                             |                          |              |          |                 |              |                   |
| 🤜 Ten komputer                                                                       |                          |              |          |                 |              |                   |
| 🥌 Sieć 🗸 <                                                                           |                          |              |          |                 |              | >                 |
| Nazwa pliku: backup                                                                  |                          |              |          |                 |              | $\sim$            |
| Zapisz jako typ: Plíki danych programu Ou                                            | tlook                    |              |          |                 |              | $\sim$            |
|                                                                                      |                          |              |          |                 |              |                   |
| <ul> <li>Ukryj foldery</li> </ul>                                                    |                          | Narzęd       | zia 🔻    | OK              | Anuluj       |                   |

# **13.** Przewijamy listę po lewej stronie do góry i wybieramy "Dokumenty"

| 🖸 Otwieranie plików danych programu Outlook X                                                                               |                                        |                  |                       |  |  |
|----------------------------------------------------------------------------------------------------|----------------------------------------|------------------|-----------------------|--|--|
| $\leftarrow$ $\rightarrow$ $\checkmark$ $\uparrow$                                                                          | > Ten komputer > Dokumenty >           | ب ن              | Przeszukaj: Dokumenty |  |  |
| Organizuj 🔹 Nor                                                                                                    | wy folder                              |                  | - • •                 |  |  |
| 🗙 🏕 Szybki dosten                                                                                                    | ^ Nazwa                                | Data modyfikacji | Typ Rozmiar           |  |  |
| Pulpit                                                                                                    | Niestandardowe szablony pakietu Office | 07.09.2020 14:18 | Folder plików         |  |  |
|                                                                                                    | 📜 📔 Pliki programu Outlook             | 15.09.2020 09:46 | Folder plików         |  |  |
| <ul> <li>Dokumenty</li> <li>Obrazy</li> <li>Inwentaryzacja</li> <li>Konta</li> <li>migracja pocz</li> <li>Muzyka</li> </ul> | a 0<br>zty                             |                  |                       |  |  |
|                                                                                                    | . * *                                  |                  | >                     |  |  |
| Nazwa pliku:                                                                                                    | norbert.kuzawski                       |                  | ~                     |  |  |
| Zapisz jako typ:                                                                                                    | Pliki danych programu Outlook          |                  | ~                     |  |  |
| ∧ Ukryj foldery                                                                                                    |                                        | Narzędzia 🔻      | OK Anuluj             |  |  |

# 14. Klikamy "OK"

| otwieranie plików                                                                                                    | danych    | programu Outlook                       |                  |                       | ×        |
|----------------------------------------------------------------------------------------------------|-----------|----------------------------------------|------------------|-----------------------|----------|
| $\leftarrow$ $\rightarrow$ $\checkmark$ $\uparrow$                                                                          | > Ten     | komputer > Dokumenty >                 | ~ Ū              | Przeszukaj: Dokumenty |          |
| Organizuj - No                                                                                                    | wy fold   | er                                     |                  | 1<br>2 •              | ?        |
| 🗸 🖈 Szybki dostęp                                                                                                    | ^         | Nazwa                                  | Data modyfikacji | Typ Ro                | ozmiar . |
| <b>Pulpit</b>                                                                                                    | *         | Niestandardowe szablony pakietu Office | 07.09.2020 14:18 | Folder plikow         |          |
| Pobrane                                                                                                    | *         | 👃 Pliki programu Outlook               | 15.09.2020 09:46 | Folder plików         |          |
| <ul> <li>Dokumenty</li> <li>Obrazy</li> <li>Inwentaryzacji</li> <li>Konta</li> <li>migracja pocz</li> <li>Muzyka</li> </ul> | a O<br>ty |                                        |                  |                       |          |
| <b>_</b>                                                                                                    | . ~       | <                                      |                  |                       | >        |
| Nazwa pliku:                                                                                                    | norbe     | rt.kuzawski                            |                  |                       | ~        |
| Zapisz jako typ:                                                                                                    | Pliki da  | anych programu Outlook                 |                  |                       | $\sim$   |
| <ul> <li>Ukryj foldery</li> </ul>                                                                                           |           |                                        | Narzędzia 🔻      | OK Anuluj             |          |

# **15.** Klikamy "Zakończ"

| Eksportowanie pliku da | Anych programu Outlook<br>Zapisz eksportowany plik jako:<br>C:\Users\S30W\Documents\norber Przegl<br>Opcje<br>Zamień duplikaty na elementy eksportow<br>Zezwól na tworzenie duplikatów<br>Nie eksportuj duplikatów | ×<br>adaj |
|------------------------|----------------------------------------------------------------------------------------------------|-----------|
|                        | < Wstecz Zakończ A                                                                                                    | Anuluj    |

#### 16. Klikamy "OK" BEZ wpisywania hasła

| Tworzenie pliku danych programu Outlook |  |  |  |
|-----------------------------------------|--|--|--|
| Dodawanie hasła opcjonalnego            |  |  |  |
| Hasło:                                  |  |  |  |
| Potwierdź hasło:                        |  |  |  |
| Zapisz to hasło na swojej liście haseł  |  |  |  |
| ОК Апиluj                               |  |  |  |

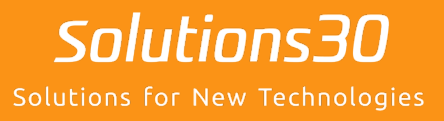

# Problem z komputerem?

Skontaktuj się z nami **sd.pl@solutions30.com** lub zadzwoń pod numer +48 257 948 500 wew. 15 (Pomoc telefoniczna dostępna od 8:30 do 18:30)